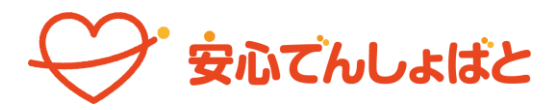

# 研修会テキスト

# ~ 2つの機能の使い分け ~ 予定·実績管理機能と保護者連絡機能

「安心でんしょばと」には、2つの申請機能があります。 それぞれの機能を使い分けることで、電話連絡を軽減することができます。

LINES

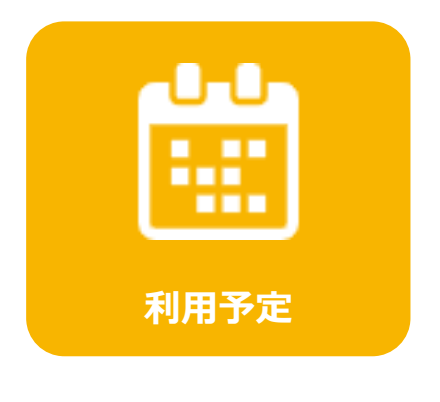

連絡帳の代わりに

施設の利用予定を事前に登録 することができます。

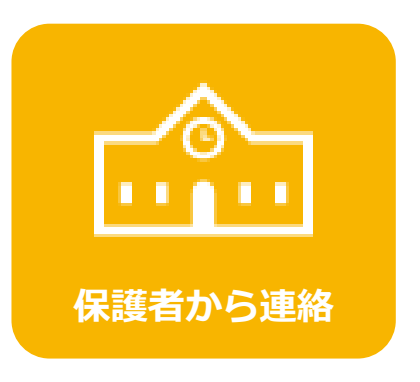

## 電話連絡の代わりに

当日の予定に変更があった際に、 施設に連絡ができます。

# 予定実績管理機能(利用予定)

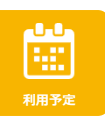

保護者と施設間で、児童の利用予定時間を共有することができる機能です。 児童(連絡帳)を介さずに保護者から直接登録できるため、施設は時間差なく 確実に利用予定時間を把握することができます。

「迎えそびれ」や「送りそびれ」の防止となります。

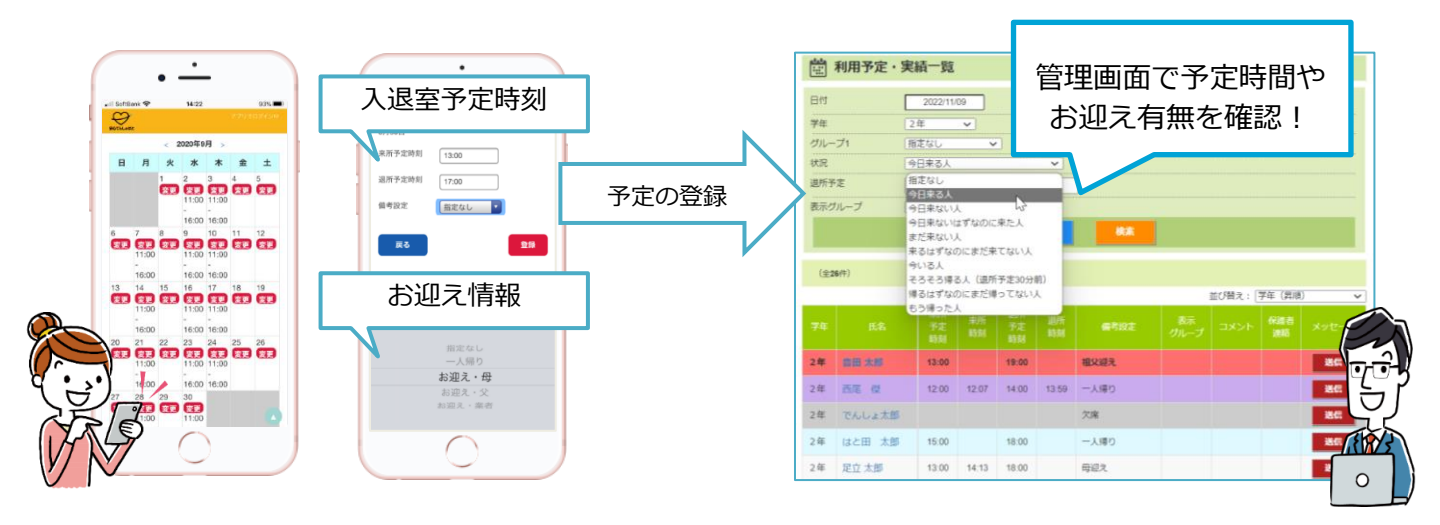

## 申請期限の設定

- ・ 出席する場合:入所(入室)・退所(退室)予定時刻を入力し、お迎え情報を選択入力します。
- 欠席する場合:備考設定から「欠席」を選択入力。(時刻は空欄とします。)

※ 保護者側でスケジュール登録ができるのは、**当日夜0時まで** となります。

## 施設の確認手順の例

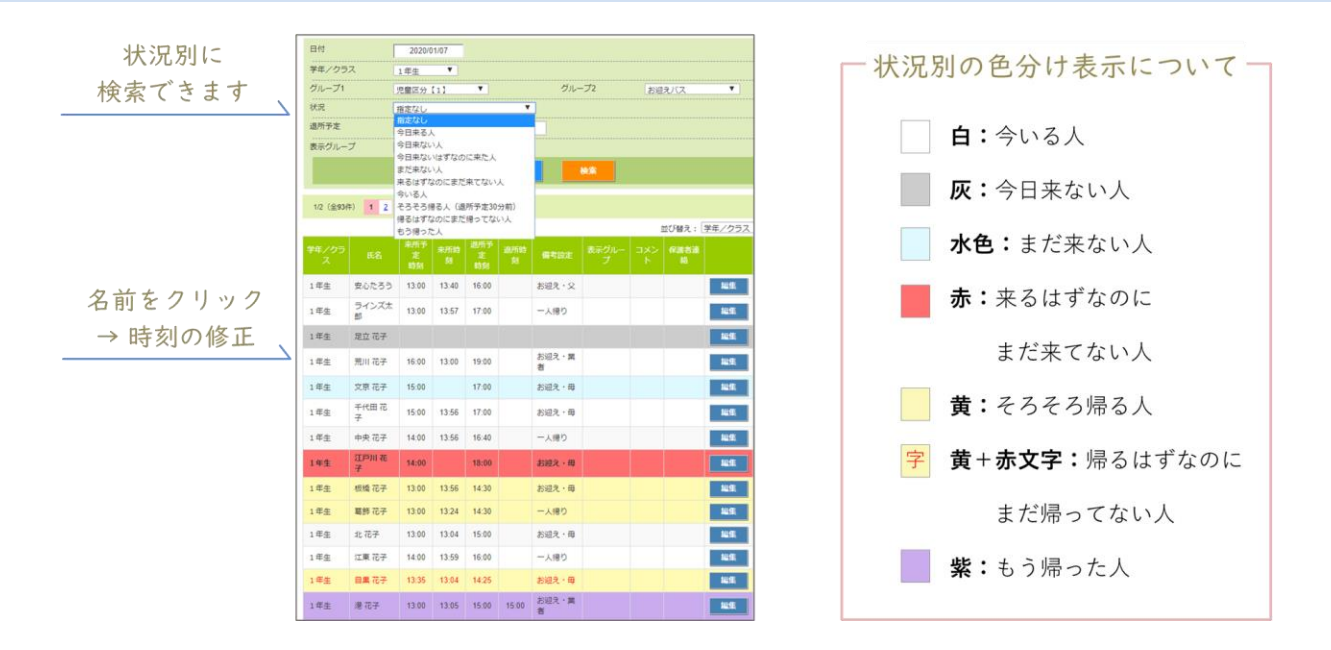

# 予定実績管理機能 初期設定

#### ①管理メニューの「備考設定」から帰宅方法などの項目を施設側で登録

初期値は下記の内容で登録されています。適宜、施設側で編集をお願いいたします。

| 予定実績・イベント管理  | · 備考設定     |      |
|--------------|------------|------|
| 🦥 営業日マスタメンテ  | (全7件)      | 新規作成 |
| 🧐 備考設定       |            |      |
| 🎭 入退室予定設定    | 名称         |      |
| 🍬 予定実績テンプレート | 母迎え        | 編集   |
| 🧠 イベント種別管理   | <b>父迎え</b> | 編集   |
|              | 祖父迎え       | 編集   |
|              | 祖母迎え       | 編集   |
|              | 兄姉迎え       | 編集   |
|              | 一人帰り       | 編集   |
|              | 欠席         | 編集   |
|              |            |      |
|              | (全7件)      | 並替開始 |

#### ②保護者画面に「利用予定」を表示

「初期設定」からマイページに「利用予定」を表示するに図を入れ、登録。

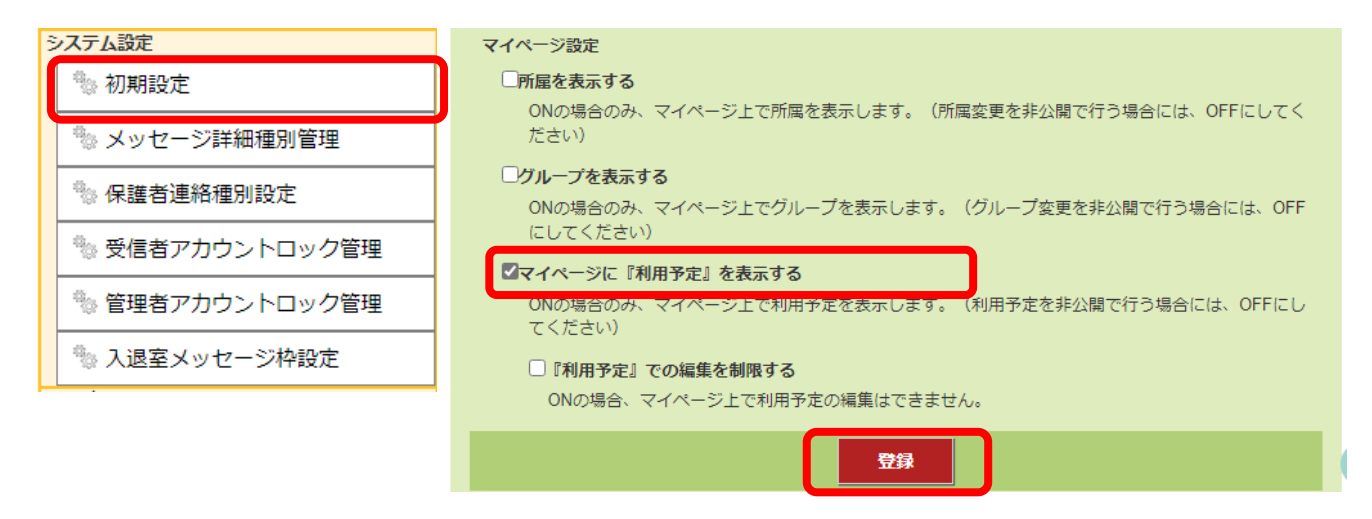

# 保護者から連絡

# 保護者連絡機能(保護者から連絡)

保護者が児童の欠席・遅刻などの連絡をアプリを使って申請できる機能です。 申請された内容は、施設の管理画面に表示されます。 施設は内容確認後、保護者に返信メッセージを返します。

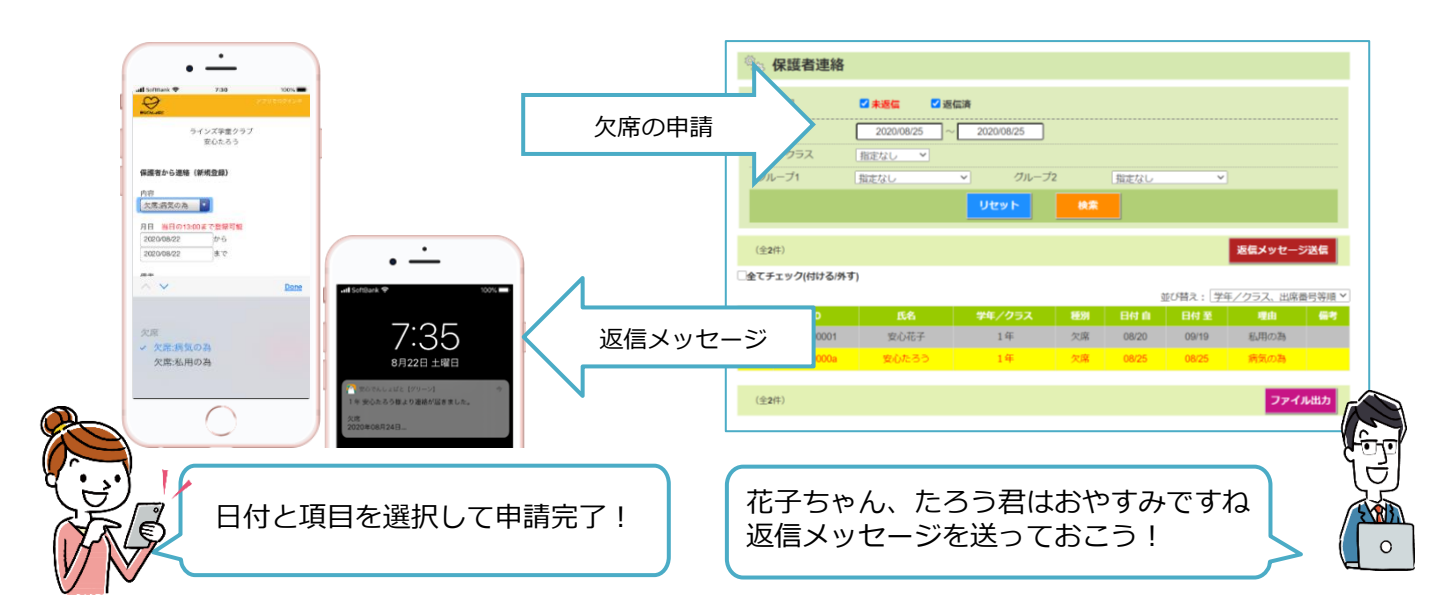

## 保護者からの申請

- ・直前の欠席連絡として利用するためのツールです。

   (当日0時~当日●時までの期間)
- 事前に分かっているお休みは、利用予定のカレンダーを修正。
   (当日0時まで修正可)

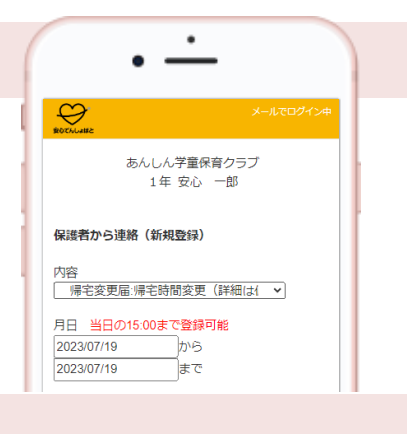

## 施設の確認手順の例

| 📎 保護者連絡     |          |        |                |                      |              |                |            |          |      |        |          |
|-------------|----------|--------|----------------|----------------------|--------------|----------------|------------|----------|------|--------|----------|
| ÷           | 返信状況     | 🛛 未返   | 信              | 🛛 返信済                |              |                |            |          |      |        |          |
|             | 日付       | 202    | 3/07/20        | 20                   | 23/07/20     |                |            |          |      |        |          |
| -           | 学年       | 「指定な」  | - <b>-</b>     |                      |              |                |            |          |      |        |          |
|             | グループ1    | 指定なし   | ,              | ~                    | グル           | レープ2           | 推          | 旨定なし     | ~    |        |          |
|             |          |        |                | ע                    | セット          |                | 検索         |          |      |        |          |
|             | A2/71)   |        |                |                      |              |                |            |          |      | Seven  | * SOME   |
| · ·         | ±4177    |        |                |                      |              |                |            |          |      | と言ろうし  |          |
| <u>し</u> 全  | てチェック(付) | ける/外す) |                |                      |              |                |            |          | 並び替え | : 学年、; | 出席番号等順 🗸 |
|             | ID       | 氏名     | 学年             | 種別                   | 日付自          | 日付 至           |            | 理由       |      |        | 備考       |
| <b>v</b>    | 13800003 | 安心 たろう | 1年             | 欠席                   | 07/20        | 07/20          |            | 病気       |      | 熱がある   | ため、お     |
|             | 13800002 | 松戸一郎   | 1年             | 帰宅変更届                | 07/20        | 07/20          | お迎えの       | 変更(詳細は備考 | 握へ)  | 母迎えか   | ら、父祖…    |
|             |          |        |                |                      |              |                |            |          |      |        |          |
| 前 利用予定·実績一覧 |          |        |                |                      |              |                |            |          |      |        |          |
|             | 74       | 氏名     | 来所<br>予定<br>時刻 | 来所 胡所<br>時刻 予定<br>時刻 | 2015<br>1056 | <b>8</b> 考19:世 | 表示<br>グループ | 4KKE     |      | 1      | メッセージ    |
|             |          |        |                |                      |              |                |            |          | -    |        |          |

- 申請期限が過ぎたら、
   「保護者連絡」を開いて申請内容を確認
- 2. 内容確認後、☑を付けて返信メッセージ を送信
- 3.「予定・実績管理画面」を確認。
  「コメント」「保護者連絡」に反映

4. 申請があった児童の予定を職員に共有

# 保護者連絡機能 初期設定①

#### ①管理メニューの「初期設定」から「保護者連絡を利用する」にチェックを入れる

管理画面・保護者マイページに「保護者連絡メニュー」を表示させるための設定です。

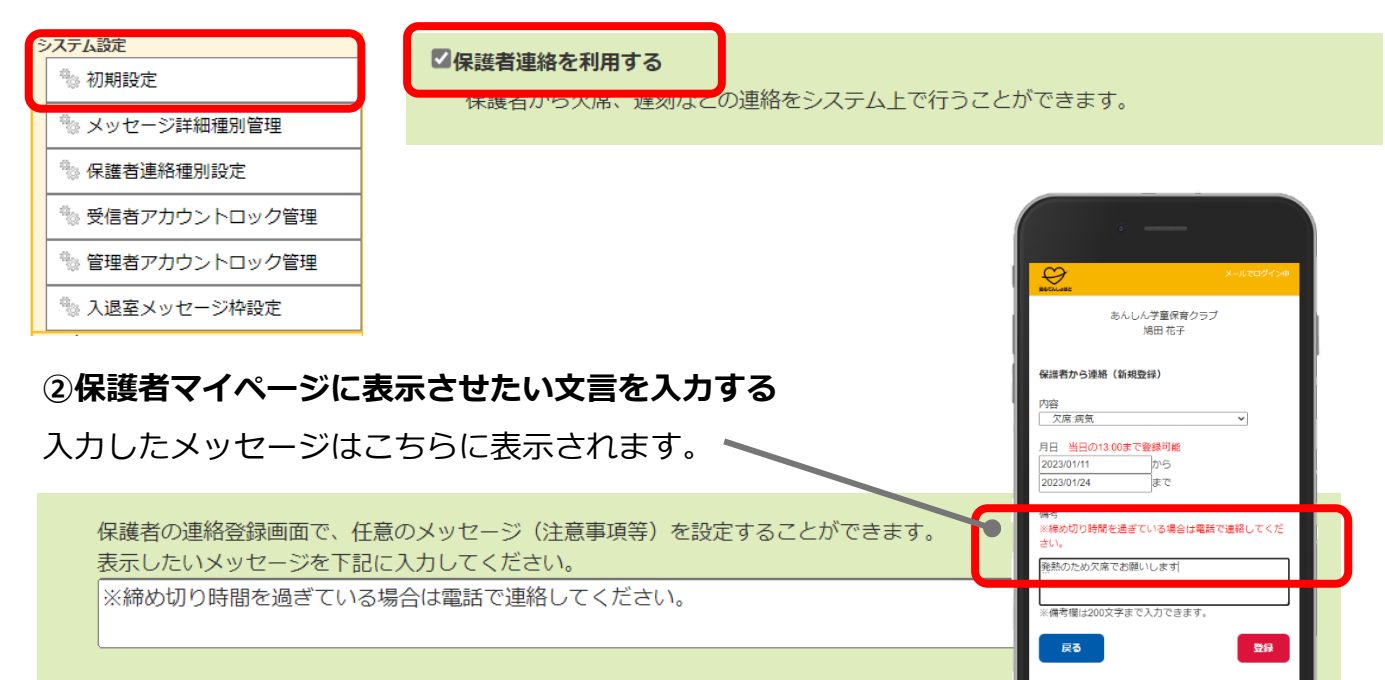

#### ③「登録」ボタンを押す

| ☑マイページに『保護者から連絡』を表示する □教職                                             | 戦員のみに表示する                   |                                              |  |  |
|-----------------------------------------------------------------------|-----------------------------|----------------------------------------------|--|--|
| ONの場合のみ、マイページ上で保護者連絡を表示しま                                             | す。(保護者連絡を非公開で行う場合に          | は、OFFにしてください)                                |  |  |
| ☑マイページに『イベント』を表示する                                                    |                             |                                              |  |  |
| ONの場合のみ、マイページ上でイベントを表示します                                             | 。(イベントを非公開で行う場合には、)         | OFFにしてください)                                  |  |  |
| ☑限定管理者は権限を持たない学年、およびグループの情報                                           | を表示しない                      |                                              |  |  |
| ONの場合、限定管理者は自身が権限を持つ学年、およびグループのアカウントのみ表示します。<br>(権限がないアカウントは参照できません。) |                             |                                              |  |  |
|                                                                       | 登録                          |                                              |  |  |
| ④「保護者連絡」の項目が反映される                                                     |                             | · —                                          |  |  |
| (                                                                     |                             | BOCKLARE                                     |  |  |
|                                                                       | ₽ 保護者連絡                     |                                              |  |  |
|                                                                       | ☞ 入退室管理一覧                   |                                              |  |  |
|                                                                       | <ul> <li>予定・実績管理</li> </ul> | アンケート<br>入選室管理                               |  |  |
|                                                                       | 🗟 メッセージ                     | 21 26 25 25 25 25 25 25 25 25 25 25 25 25 25 |  |  |
|                                                                       | 🔂 メッセージ作成                   | の<br>建築先を決加 総単ログイン                           |  |  |

## Topic 2. 「表示設定」

**まだ**保護者マイページに「保護者から連絡」を表示させたくない場合は、 「マイページに保護者から連絡を表示する」のチェックを外してください。

# 保護者連絡機能 初期設定②

#### ①保護者に申請してほしい項目を設定する

「新規作成」ボタンから、申請項目を設定します。

| 🖏 保護者連絡種別                                                                                                    |                                                                                                    |
|----------------------------------------------------------------------------------------------------|----------------------------------------------------------------------------------------------------|
| (全2件)                                                                                                    | 新規作成                                                                                                    |
| 欠席                                                                                                    | 編集                                                                                                    |
| 帰宅変更届                                                                                                    | 編集                                                                                                    |
| 経営連絡種別 - 編集         経別設定         運転運動設定         ア席         ア度管理運動設定         欠席         第次席         第四日時         ① ▼日前 13 ▼: 00 ▼ まで         理由設定         理由         現在         理由         理由         理由         理由         理由4         理由5         KER×9TC-FXRA         運転参りがとうございます。         返電×9TC-FXFA         連絡を受け付けました。 | <ol> <li>連絡種別名称         「欠席」「帰宅変更届」などの         グループ名称です。</li> <li>申請期限の設定         保護者が申請可能な時間を設定できます。         ※「0日前」=当日を表しています。</li> <li>3理由設定         「病気」「負傷」など、保護者が申請時に選択する項目です。</li> <li>返信テンプレート         保護者の申請に対して返信をする         メッセージのテンプレートです。</li> </ol>                                                                           |
| 1120       NHE       登録                                                                                                    | あんしん学童保育クラブ<br>)場田 花子         保護者から連絡(新規登録)         内容         文席         欠席         欠席,病気、         欠席.不の他         現宅変更届.帰宅時間変更(詳細は備考欄へ)         帰宅変更届.時宅時間変更(詳細は備考欄へ)         帰宅変更届.お迎えの変更(詳細は備考欄へ)         帰宅変更届.お迎えの変更(詳細は備考欄へ)         帰宅変更届.お迎えの変更(詳細は備考欄へ)         帰宅変更届.お迎えの変更(詳細は備考欄へ)         帰宅変更届.お迎えの変更(詳細は備考欄へ)         「規定祭育 |

# 保護者連絡機能 初期設定例

| く欠 | 席 | > |
|----|---|---|
|----|---|---|

## く帰宅変更届>

返信メッセージ件名 返信メッセージ本文 保護者への表示

登録

| 保護者連絡種別 - 編集                   | 🖏 保護者連絡種別 - 編集                        |
|--------------------------------|---------------------------------------|
| 種別設定                           | 種別設定                                  |
| 連絡                             | 連絡種別名称                                |
| └┉ 欠席グループのみ、                   | 帰宅変更届                                 |
|                                | 予実管理連動設定                              |
|                                | しない~                                  |
| □ 2日前 132 回2まで たさい。予定実績画       | 締切日時                                  |
| 面に反映されます                       | [0 ▼]日前 [13 ▼]: [00 ▼]まで              |
|                                | · · · · · · · · · · · · · · · · · · · |
|                                | 理由1 帰宅時間変更(詳細は備考欄へ)                   |
|                                | 理由2 お迎えの変更(詳細は備考欄へ)                   |
| 理由3 その他                        | 理由3 その他                               |
| 理由4                            | 理由4                                   |
| 理由5                            | 理由5                                   |
|                                |                                       |
| 保護者への表示例                       |                                       |
| ほたえいた かつたつに しかウ                |                                       |
| )巡信メッセーンテノノレート改定               | 返信メッセージテンプレ                           |
| 医福みッピーンボム                      | 返信メッセージ件                              |
| レビルロジッパ こうここでであり。<br>仮信メッセージ本文 | 連絡ありがとうございます。                         |
| 連絡を受け付けました                     | 返信メッセージ本                              |
|                                | 連絡を受け付けました。                           |
|                                |                                       |
|                                |                                       |
|                                |                                       |
|                                |                                       |
|                                |                                       |
|                                | 閉じる 削除                                |

## く延長保育>

| 🗞 保護者連絡種別 - 編集   |                |   |  |  |  |
|------------------|----------------|---|--|--|--|
|                  | 種別設定           |   |  |  |  |
|                  | 連絡種別名称         |   |  |  |  |
| 延長保育             |                |   |  |  |  |
|                  | 予実管理連動設定       |   |  |  |  |
| しない~             |                |   |  |  |  |
|                  | 締切日時           |   |  |  |  |
| [/ ▼]日前 [12▼]:[0 | <u>0 ▼</u> まで  |   |  |  |  |
|                  | 埋田設定           |   |  |  |  |
| 理由1 19時ま         | で延長            |   |  |  |  |
| 理由2 20時ま         | で延長            |   |  |  |  |
| 理由3              |                |   |  |  |  |
| 理由4              |                |   |  |  |  |
|                  |                |   |  |  |  |
| 埋田5              |                |   |  |  |  |
| 保護者への表示剤         |                |   |  |  |  |
|                  | 返信メッセージテンプレート語 | 定 |  |  |  |
|                  | 返信メッセージ件名      |   |  |  |  |
| ご連絡ありがとうごさ       | ぎいます。          |   |  |  |  |
|                  | 返信メッセージ本文      |   |  |  |  |
| 連絡を受け付けました。      |                |   |  |  |  |
| 開じる 副除 登録        |                |   |  |  |  |

## 設定POINT

#### ・備考欄の活用

[帰宅変更届] などは、保護者に申請 してほしい内容が多岐にわたります。

(母迎えやお迎えを19時に変更など) 詳細を入力してほしい場合は、「**詳細** は備考欄へ」という記載を項目に入れ るのがおすすめです。

・締切時間の統一

各種で締切時間が異なっていると、 保護者が締切時間を把握しづらくな ります。可能な限り締切時間を統一 することをおすすめします。

# 機能の使い分け

スケジュールの登録は<mark>【利用予定】</mark>を、急な連絡事項等の申請は<mark>【保護者から連絡】</mark>を利用 します。

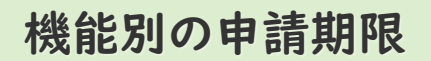

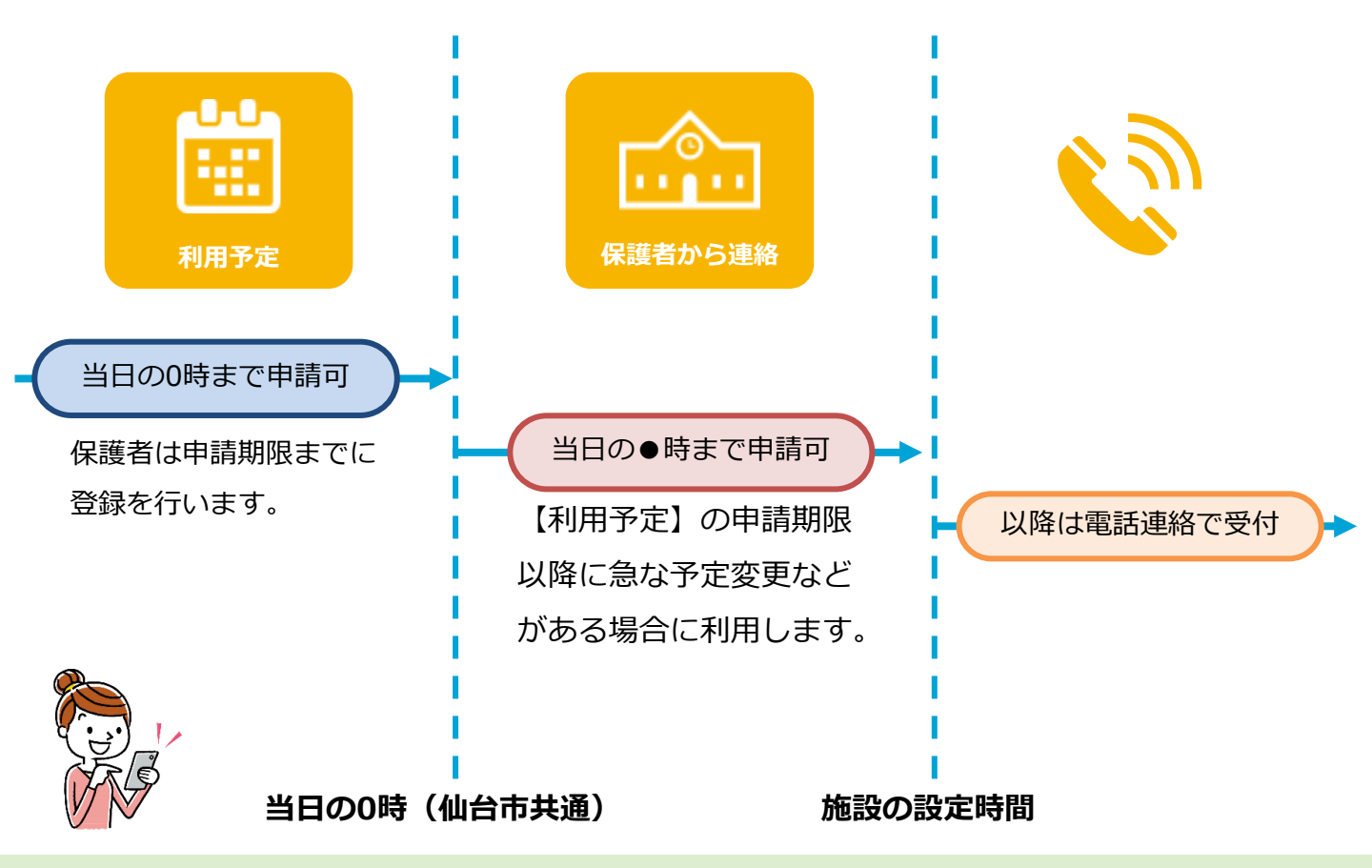

### 申請内容の変更について

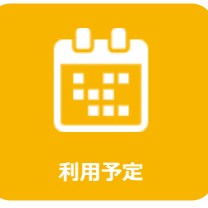

予定・実績管理機能(利用予定ツール)

締切時間内は何度でも予定変更が可能 ※施設に「変更の通知」は届きません

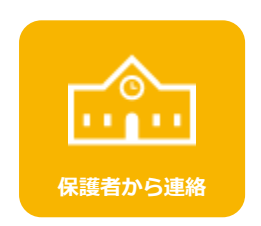

## 保護者連絡機能(保護者連絡ツール) 施設が未確認の場合は、内容の変更・削除が可能 施設が確認(返信メール送信)すると、内容が確定(変更・削除不可) ※同日の申請は1種別につき1申請まで

※申請後は施設(管理画面)にお知らせが届きます